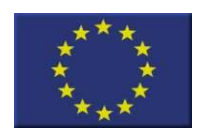

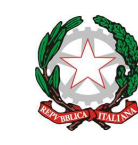

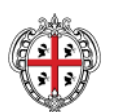

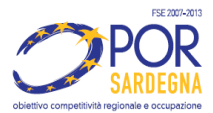

REGIONE AUTÒNOMA DE SARDIGNA REGIONE AUTONOMA DELLA SARDEGNA

UNIONE EUROPEA

Repubblica Italiana

#### Avviso pubblico "LUNGA ESTATE – CONTRIBUTI 2013" procedura "a sportello"per la concessione di contributi per l'allungamento della stagione turistica POR FSE 2007/2013 Asse I – Adattabilità, Linea di attività c.1.3 Asse II – Occupabilità, Linea di attività e.5.1

# Linee guida per la rendicontazione

## 1) Procedere alla rendicontazione Finanziaria - Quadro economico a consuntivo

### <u>Sezione "ANAGRAFICA BENEFICIARIO"</u> Compilare tutti i campi.

### Sezione "QUADRO ECONOMICO"

Indicare:

- alla voce "Personale stagionale"
  - Contributo pubblico: *importo totale agevolato concesso e richiesto*;
  - o Cofinanziamento privato: zero;
  - Totale: *importo totale agevolato concesso e richiesto*.

### - alla voce "Altro "

- o Contributo pubblico: *zero*;
- o Cofinanziamento privato: *zero*;
- o Totale: *zero*.

| Quadro economico                            |                         |                                      |  |  |
|---------------------------------------------|-------------------------|--------------------------------------|--|--|
| Personale stagionale                        |                         |                                      |  |  |
| Contributo pubblico                         | Cofinanziamento privato | Totale                               |  |  |
| importo totale agevolato concesso           | 0,00                    | importo totale agevolato<br>concesso |  |  |
| Altro (compreso personale e spese generali) |                         |                                      |  |  |
| Contributo pubblico                         | Cofinanziamento privato | Totale                               |  |  |
| 0,00                                        | 0,00                    | 0,00                                 |  |  |

Selezionare il pulsante "CALCOLA TOTALI" e successivamente il pulsante "SALVA".

**N.B.** Selezionare "INVIA RENDICONTAZIONE" e confermare l'operazione d'invio.

## 2) Procedere alla rendicontazione Finanziaria - Saldo

### Sezione "ANAGRAFICA BENEFICIARIO"

Sostituire i dati che hanno subito modifiche.

### Sezione "RENDICONTO"

I campi contrassegnati con l'asterisco \* sono obbligatori. Occorre procedere alla compilazione nell'ordine proposto.

| Rendiconto                                                                                 |                                                                                                    |                                                              |                                                                        |  |
|--------------------------------------------------------------------------------------------|----------------------------------------------------------------------------------------------------|--------------------------------------------------------------|------------------------------------------------------------------------|--|
| Macrovoce di spesa                                                                         | Personale stagionale                                                                                                    | Voce di<br>spesa                                             | _                                                                      |  |
| Tipo<br>documento                                                                          | Altro                                                                                                    | Numero<br>Documento                                          | 1                                                                      |  |
| Denominazione<br>Fornitore                                                                 | Denominazione<br>dell'impresa beneficiaria                                                                                                    | Data<br>documento                                            | Data compilazione                                                      |  |
| Importo<br>complessivo<br>documento                                                        | Importo totale agevolato<br>concesso e richiesto                                                                                                    | Documento<br>di spesa                                        | -                                                                      |  |
|                                                                                            |                                                                                                    |                                                              |                                                                        |  |
| Quietanza di<br>Riferimento                                                                | Non valorizzare il campo<br>Non indicare nulla<br>(nemmeno . o -)                                                                                                    |                                                              |                                                                        |  |
| Mezzo di pagamento                                                                         |                                                                                                    |                                                              |                                                                        |  |
|                                                                                            | 0                                                                                                    |                                                              |                                                                        |  |
| Data<br>pagamento                                                                          | Data compilazione                                                                                                    | Mezzo di<br>Pagamento                                        | AB - Assegno bancario<br>BB - Bonifici bancari                         |  |
| Data<br>pagamento<br>Istituto<br>Bancario                                                  | Data compilazione<br>Indicare l'istituto<br>bancario attraverso il<br>quale si è provveduto al<br>pagamento delle<br>retribuzioni                                                     | Mezzo di<br>Pagamento                                        | AB - Assegno bancario<br>BB - Bonifici bancari                         |  |
| Data<br>pagamento<br>Istituto<br>Bancario<br>Importo<br>imputato<br>contributo<br>pubblico | Data compilazione<br>Indicare l'istituto<br>bancario attraverso il<br>quale si è provveduto al<br>pagamento delle<br>retribuzioni<br>Importo totale agevolato<br>concesso e richiesto | Mezzo di<br>Pagamento<br>Importo<br>Imputato<br>cof. privato | AB - Assegno bancario<br>BB - Bonifici bancari<br>Indicare sempre 0,00 |  |

Selezionare il pulsante "INSERISCI".

### Sezione "SAL E QUIETANZE"

| Stato Avanzamento Lavori |                                                              |
|--------------------------|--------------------------------------------------------------|
| Descrizione SAL          | Richiesta erogazione a saldo                                 |
| Data di emissione SAL    | gg/mm/aaaa (data in cui si effettua il caricamento dei dati) |
| Note                     | -                                                            |

Selezionare il pulsante "SALVA".

### Sezione "ALTRI ALLEGATI"

In questa sezione dovranno essere inseriti a sistema i documenti necessari alla rendicontazione del progetto.

Il sistema propone l'elenco dei documenti da allegare alla richiesta di erogazione a saldo indicati all'art. 13.2 dell'Avviso.

Nella maschera sono presenti i seguenti campi:

- Modulo richiesta erogazione
- Documento di identità legale rappresentante
- Documentazione attestante mantenimento assunzioni (art. 47 D.P.R. 28/12/2000, n.445)
- Fotocopie dei cedolini paga mensili dei lavoratori
- Doc. attestante avvenuto pagamento competenze nette
- F24 pagamento ritenute operate e oneri sociali
- "Allegato 4" Dichiarazione del lavoratore con allegato documento d'identità

Per ogni allegato è necessario selezionare il pulsante "Sfoglia" per scegliere l'allegato da inserire dal proprio PC. Una volta selezionato è necessario confermare l'operazione con il pulsante "ALLEGA". Compilare il campo "DESCRIZIONE".

Selezionare il pulsante "SALVA" per procedere alla conferma degli allegati inseriti.

Il soggetto abilitato alla rendicontazione può procedere all'inserimento di nuovi ulteriori allegati inserendo il nome del tipo di allegato nel campo "Allegato Personalizzato" e selezionando il pulsante "SALVA ALLEGATO".